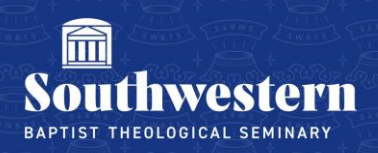

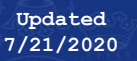

## Host a Meeting in Zoom

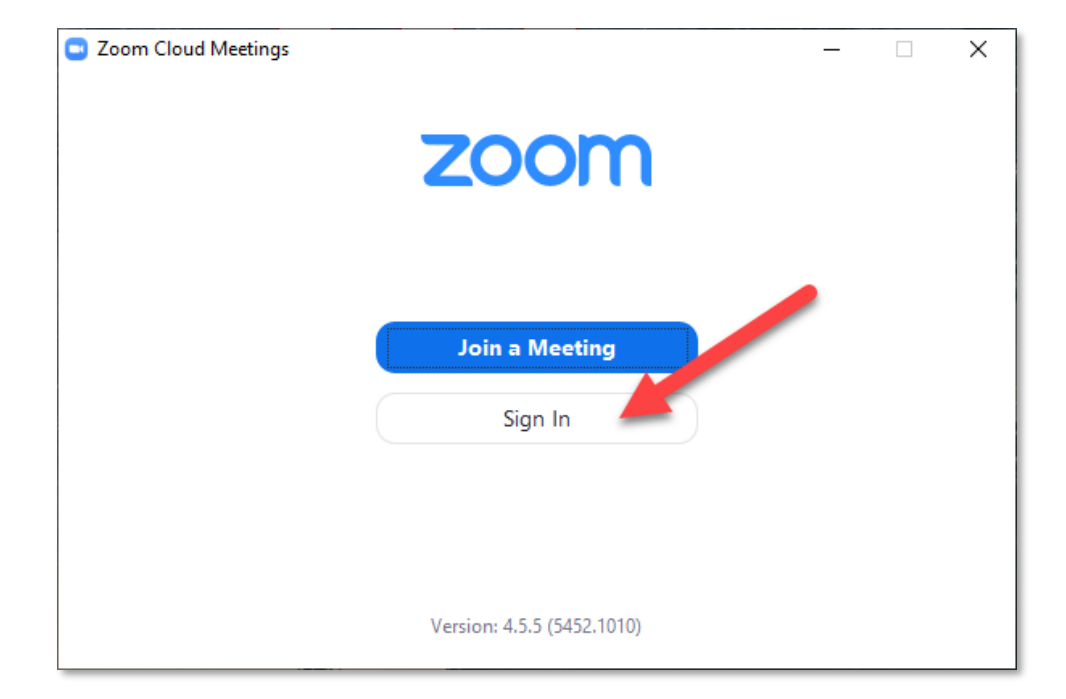

1. To host a meeting in Zoom, open your Zoom Client and click Sign In

2. Type in your Zoom credentials and click the blue Sign In button

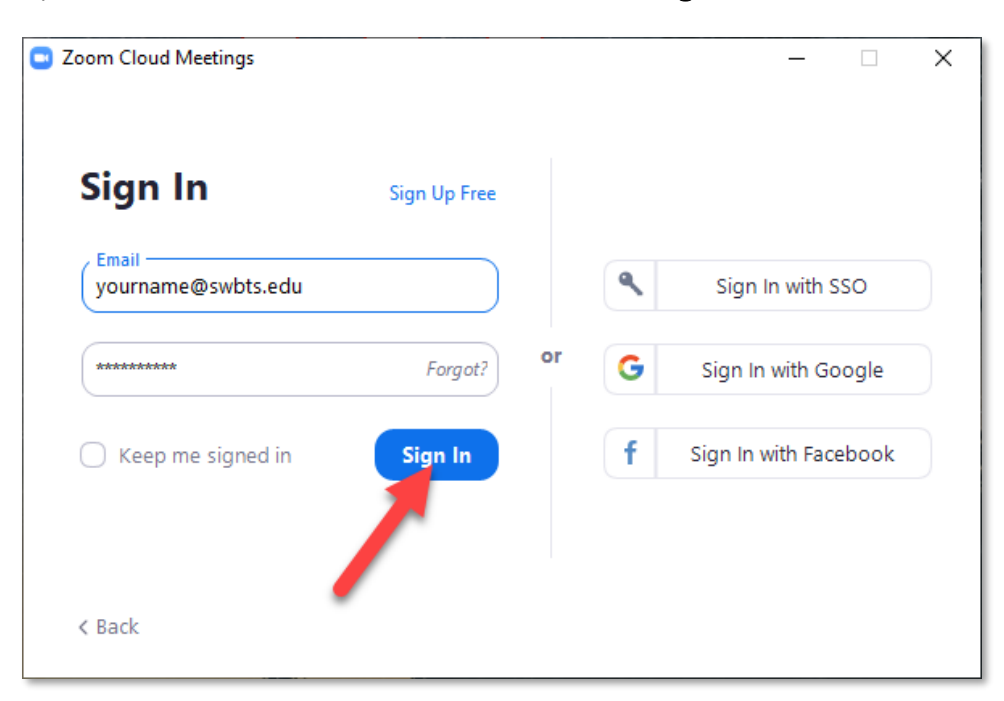

## 3. Click the Meetings tab

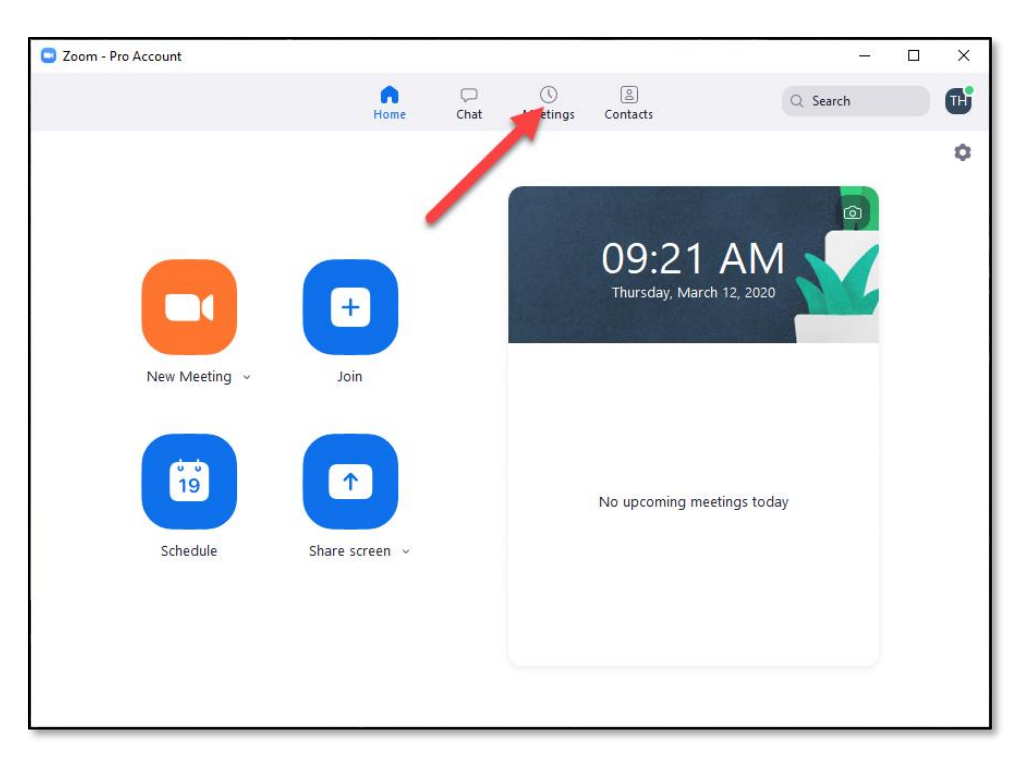

4. Click on the meeting you created for your class (if you need to create a Zoom meeting, consult the *Creating a Zoom Meeting* help document or contact the Help Desk)

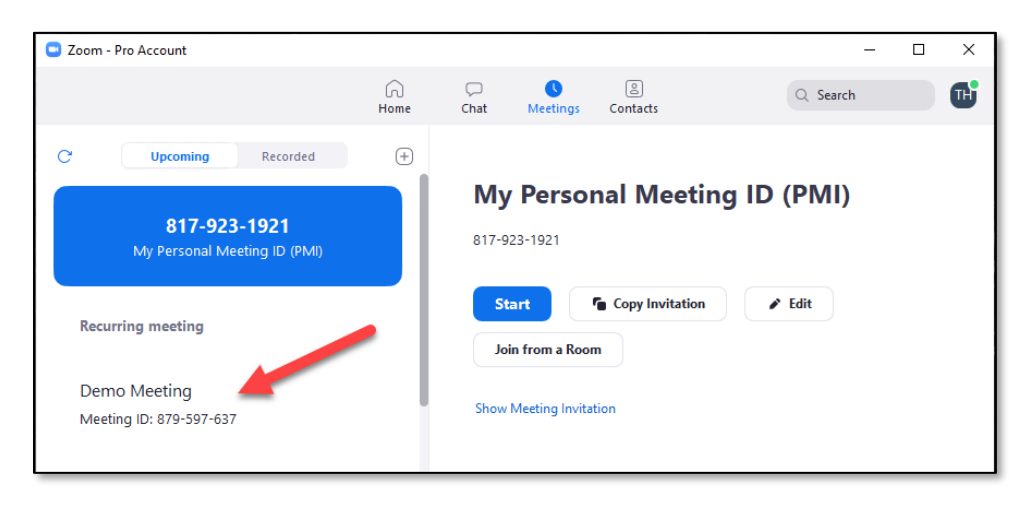

5. Once you've clicked on the meeting you want to launch, click the blue **Start** button

| Zoom - Pro Account                           |                           |           |                         |                 | – 🗆 X           |
|----------------------------------------------|---------------------------|-----------|-------------------------|-----------------|-----------------|
|                                              | G<br>Home                 | ⊂<br>Chat | <b>N</b> eetings        | Contacts        | Q Search        |
| C Upcoming Recorded                          | +                         |           |                         |                 |                 |
| 817-923-1921<br>My Personal Meeting ID (PMI) | Demo Meeting<br>Recurring |           |                         |                 |                 |
| Recurring meeting                            |                           | Meet      | ting ID: 879-52         | -637            |                 |
| Demo Meeting<br>Meeting ID: 879-597-637      |                           | S<br>Jo   | tart<br>bin from a Roor | Copy Invitation | ✔ Edit X Delete |
|                                              |                           | Show      | Meeting Invita          | tion            |                 |

Need further assistance? Contact Campus Technology at (817) 921-8555 or campustechnology@swbts.edu